## **ATS Online Client Computers Settings**

### Hardware/Software Recommended Specifications

| Intel Core 2 duo or higher with 2.0 GHz<br>512 MB RAM as a minimum for Windows XP<br>2 GB RAM for Vista/Windows 7 |
|----------------------------------------------------------------------------------------------------|
| 100 MB free Hard Drive space for Windows XP/ 25 GB for Windows Vista/Windows 7                                    |
| MS Windows XP/Vista/Windows 7 (licensed copy - with latest Service Pack installed)                                |
| MS Office 2003/2007/2010 fully installed (licensed copy - with latest Service Pack installed)                     |
| MS Internet Explorer version 6.0 or 7.0 or 8.0                                                                    |
| Connected to the Internet through a Broad Band connection with a minimum bandwidth of 250 Kbps per computer.      |

### **<u>Required Settings for Old ICDL Modules:</u>**

| - |                                                                                                    |
|---|----------------------------------------------------------------------------------------------------|
|   | Windows and Office Combinations<br>Windows XP/Office 2002, 2007 or 2010                                                                                                    |
|   | - windows XP/Office 2005, 2007 of 2010                                                                                                    |
|   | - Windows Vista Business/Office 2007                                                                                                    |
|   | - Windows 7(Ultimate 32 bits or Home Premium 64 bits)/Office 2007 or Office 2010                                                                                                    |
|   | Install the latest <b>ATSOnline Support Files</b> by logging in as a candidate or as an admin through the websites:                                                                        |
|   | http://litmuslink.com/ATSOnlineGCC/Public/Candidate.aspx                                                                                                    |
|   | or                                                                                                    |
|   | http://litmuslink.com/ATSOnlineGCC/Public/Admin.aspx                                                                                                    |
|   | Then go to the <b>Help</b> page.                                                                                                    |
|   | Please note that if you have Windows Vista or Windows 7, then you have to follow the steps related to this                                                                                 |
|   | section on the second page of this document.                                                                                                    |
|   | Set the correct <b>Time Zone</b> according to your country (i.e. (GMT +3:00) Kuwait, Riyadh)                                                                                               |
|   |                                                                                                    |
|   | Install the <b>.NET Framework</b> version 4.0 or higher for the IT Security modules.                                                                                                    |
|   | A <b>Print driver</b> needs to be loaded on all testing computers. (A physical print device is not required)                                                                               |
|   | Set Macro Security in Microsoft Access to Medium as a maximum                                                                                                    |
|   | Go to <b>Tools</b> Menu $\rightarrow$ Macro $\rightarrow$ Security $\rightarrow$ Select Medium.                                                                                            |
|   | If you have Office 2007 or 2010 then you have to go to Access Options $\rightarrow$ Trust Center $\rightarrow$ Trust Center                                                                |
|   | Settings $\rightarrow$ Macro Settings $\rightarrow$ Enable All Marcos                                                                                                    |
|   | Add *.litmuslink.com to the Trusted Sites zone in the Internet Options.                                                                                                    |
|   | Go to Internet Options $\rightarrow$ Security Tab $\rightarrow$ Trusted sites $\rightarrow$ Sites button $\rightarrow$ Enter *.litmuslink.com $\rightarrow$                                |
|   | click Add & Close.                                                                                                    |
|   | Enable Pop-ups from the website *.litmuslink.com                                                                                                    |
|   | Go to <b>Tools</b> $\rightarrow$ <b>Internet Options</b> $\rightarrow$ <b>Privacy</b> tab $\rightarrow$ <b>Settings</b> button $\rightarrow$ type *.litmuslink.com $\rightarrow$ Click Add |
|   | $\rightarrow$ Close $\rightarrow$ OK.                                                                                                    |
|   | Also disable any third party Pop Up Blocker (i.e. Google Toolbar, msn toolbar, etc).                                                                                                    |
|   | The ActiveX settings should be configured as follows:                                                                                                    |
|   | Go to Internet Options $\rightarrow$ Security Tab $\rightarrow$ Select Trusted Sites $\rightarrow$ Custom Level button $\rightarrow$ ActiveX                                               |
|   | Controls and Plug ins → Enable All the options except 'Only allow approved domains to use ActiveX                                                                                          |
|   | without prompt' in case it was existing                                                                                                    |
|   |                                                                                                    |
|   |                                                                                                    |
|   |                                                                                                    |
|   |                                                                                                    |
| 1 |                                                                                                    |

# **ATS Online Client Computers Settings**

| Fo | For Arabic ICDL exams:                                                                                                    |  |  |
|----|----------------------------------------------------------------------------------------------------|--|--|
|    | <b>Original Arabic Windows is required</b> (Do not use Arabic Language Pack as some of the questions won't be marked correctly )                                                                                                    |  |  |
|    | Language for non-Unicode must be set to Arabic<br>For Windows XP:<br>Go to Regional and Language Options→ Advanced tab → Select Arabic (UAE or Your Country).                                                                                                    |  |  |
| Ad | ditional Options For Windows Vista and Windows 7:                                                                                                    |  |  |
|    | ICDL is compatible with <b>Vista Business Edition</b> for Windows Vista, and Ultimate 32 bits or Home Premium 64 bits for <b>Windows 7</b> .                                                                                                    |  |  |
|    | When installing the latest support files, you have to follow the below steps:                                                                                                    |  |  |
|    | Windows Vista:                                                                                                    |  |  |
|    | - Due to the enhanced security introduced, the Support Files un-installation/installation needs to be done by logging in as an Administrator.                                                                                                    |  |  |
|    | <ul> <li>For existing versions, after uninstalling the ATS Online Support files, make sure to remove the<br/>folder C:\Program Files\Litmus</li> </ul>                                                                                                    |  |  |
|    | - Uncheck the box "Use User Account (UAC) to help protect your computer". This is done as follows:                                                                                                    |  |  |
|    | Go to Control Panel → Choose User Accounts → Choose Turn User Account Control On<br>or Off → Uncheck the checkbox                                                                                                    |  |  |
|    | - Log in to the Litmuslink website, and then go to the <b>Help</b> page and save the support files to any directory on your computer.                                                                                                    |  |  |
|    | - Install the latest support files. After installing the Support files through the Administrator login, you can switch to another user with local admin rights for running the tests.                                                                                         |  |  |
|    | <ul> <li>When the tests are run with local admin rights, the following IE settings change is required: Go to<br/>Internet Explorer → Tools → Internet Options → Security → uncheck the protected mode flag</li> </ul>                                                         |  |  |
|    | Windows 7:                                                                                                    |  |  |
|    | - Due to the enhanced security introduced, the Support Files un-installation/installation needs to be done by logging in as an Administrator.                                                                                                    |  |  |
|    | <ul> <li>For existing versions, after uninstalling the ATS Online Support files, make sure to remove the<br/>folder C:\Program Files\Litmus</li> </ul>                                                                                                    |  |  |
|    | <ul> <li>Change the user account control settings as follows:</li> <li>Go to Control Panel → Choose User Accounts → Choose Change User Account Control</li> </ul>                                                                                                    |  |  |
|    | <b>Settings</b> $\rightarrow$ Drag the cursor to <b>Never Notify</b>                                                                                                    |  |  |
|    | - Log in to the Litmuslink website, and then go to the <b>Help</b> page and save the support files to any directory on your computer. Please make sure that you don't install them at this point.                                                                             |  |  |
|    | - Right click the support files' setup file $\rightarrow$ <b>Properties</b> $\rightarrow$ <b>Compatibility</b> $\rightarrow$ Check in ' <b>Run this</b><br><b>program in compatibility mode for</b> ' option $\rightarrow$ if you get the drop down list enabled, then choose |  |  |
|    | 'Windows XP (Service Pack 3)', otherwise keep it to the default option.                                                                                                    |  |  |
|    | - Install the latest support files. After installing the Support files through the Administrator login, you can switch to another user with local admin rights for running the tests.                                                                                         |  |  |
|    | <ul> <li>When the tests are run with local admin rights, the following IE settings change is required: Go to Internet Explorer → Tools → Internet Options → Security → uncheck the protected mode flag</li> </ul>                                                             |  |  |
|    |                                                                                                    |  |  |

## **ATS Online Client Computers Settings**

| For Arabic Exams Language for non-Unicode must be set to Arabic. This is done as follows:                                                                |
|----------------------------------------------------------------------------------------------------|
| Go to <b>Regional and Language Options</b> $\rightarrow$ <b>Administrative</b> tab $\rightarrow$ Select <b>Change system locale</b> $\rightarrow$ Choose |
| Arabic (United Arab Emirates or Your Country)                                                                                                    |
| Add the website *.litmuslink.com to the Compatibility View Settings of the Internet Explorer. This is done                                               |
| as follows:                                                                                                    |
| Go to Tools $\rightarrow$ Compatibility View Settings $\rightarrow$ Add the website $\rightarrow$ Close                                                  |

#### Required Settings for ICDL New Modules: (Computer Essentials, Online Essentials and Online Collaboration)

| Compatible only with <b>Windows 7</b> (Professional and Ultimate – 32 and 64 bits)                                                                                                    |
|----------------------------------------------------------------------------------------------------|
| Install the .NET Framework version 4.0 or higher                                                                                                    |
| Install the ATS Engine from the link provided in the Help page of Litmuslink website                                                                                                    |
| For the Arabic tests, Install the Arabic Patch from the link provided in the Help page of Litmuslink website.                                                                                                    |
| <ul> <li>On the Internet Explorer, add the website http://litmuslink.com to the trusted sites list. Then click the Custom Level button of the Trusted Sites, and change the following settings:</li> <li>1. Allow Scriptlets to Enable</li> <li>2. Automatic Prompting for ActiveX controls to Enable</li> <li>3. Download signed ActiveX controls to Enable</li> <li>4. Initialize and script ActiveX controls not marked as safe for scripting to Enable</li> </ul> |